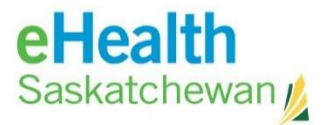

## eHealth Saskatchewan

# Connecting to Anywhere Viewer (iOS, Android, Mac)

# PACS 4.4 Anywhere Viewer Documentation

eHealth Saskatchewan: All Rights Reserved. The information contained in this document is the property of the Saskatchewan Ministry of Health. Except as specifically authorized in writing by the eHealth Saskatchewan, the holder of this document shall keep the information contained herein confidential and shall protect same in whole or in part from disclosure or dissemination to third parties.

## DOCUMENT REVISION HISTORY

| Revision #: | Revision Date: | Revised by:                    | Description:                                                                              |
|-------------|----------------|--------------------------------|-------------------------------------------------------------------------------------------|
| 001         | 13/03/2014     | Paul Sloman                    | Initial Version                                                                           |
| 002         | 14/03/2014     | Paul Sloman &<br>Rhonda Eberle | Amended VPN addresses to include<br>Saskatoon variation                                   |
| 003         | 20/03/2014     | Paul Sloman                    | Added 'Hardware & Software<br>Requirements' section.                                      |
| 004         | 18/06/2014     | Paul Sloman                    | Amended to show Production URL and audience to reflect this is for general use.           |
| 005         | 03/10/2017     | Lynn Crook                     | Updated to reflect upgrade to ISP<br>4.4.541.5 and updated hardware and<br>software specs |

## **RELATED DOCUMENTS**

| Title:                                                                           | Description:                                                                  |
|----------------------------------------------------------------------------------|-------------------------------------------------------------------------------|
| 'CREF4.09-297_ISP Anywhere User Guide.pdf'                                       | Philips ISP Anywhere User Guide                                               |
| PACS / VPN Installation and Log In Guide<br>Updated Aug 3,2017                   | Existing VPN connection guide (Windows)                                       |
| CRN 1.1.12.00                                                                    | IntelliSpace PACS Anywhere with iSyntax<br>Release Notes                      |
| Philips IntelliSpace PACS 4.4 client specifications<br>Release date January 2016 | Client hardware and software specifications<br>IntelliSpace PACS Anywhere 1.3 |

## Contents

| Purpose of this document              |
|---------------------------------------|
| Audience                              |
| Assumptions                           |
| Hardware & Software Requirements4     |
| RAM                                   |
| Navigation Monitor4                   |
| Operating Systems4                    |
| HTML5 Compliant Browsers4             |
| Connecting via VPN (iOS and Android)5 |
| Downloading Client5                   |
| Android5                              |
| iOS5                                  |
| Setting-up connection5                |
| Connecting to the VPN5                |
| Connecting via VPN (Mac)6             |
| Downloading and Installing Client6    |
| Connecting to the VPN                 |
| Accessing Anywhere Viewer             |

## Purpose of this document

This document was created in order to describe the basic steps needed to connect to

IntelliSpace PACS Anywhere client via the eHealth Sask VPN. Please use the official Philips documentation IntelliSpace PACS Anywhere 1.3 (1.3.3.0)) for guidance on how to use the application itself.

**Important Note:** Windows users are expected to use the IntelliSpace PACS client via Internet Explorer. This document is intended for Windows users. Windows users please use PACS / VPN Installation and Log In Guide Updated Aug 3, 2017.

## Audience

PACS users accessing IntelliSpace PACS Anywhere from Android, iOS, or Mac devices.

## Assumptions

This document assumes that the user has been granted eHS VPN access and has a device and software that meets the requirements as set out by Philips and network connection.

## **Hardware & Software Requirements**

IntelliSpace PACS Anywhere is supported on desktops, laptops and mobile devices with minimum display resolution of 1024 x 768.

Browsers and operating systems not listed below are not supported by Philips in this release of IntelliSpace PACS Anywhere:

#### RAM

• 1 GB (recommended)

#### **Navigation Monitor**

2 1024 x 768 True Color

#### **Operating Systems**

- iOS 7.0 iOS 8.0 and iOS 9
- (IPad 2 or later, iPad Mini)
- OS X
  Android 4.0 and higher
  Windows 7, 32 bit and 64 bit
- Windows 8.1, 32 bit and 64 bit

#### **HTML5 Compliant Browsers**

- Firefox 33.1 and higher •
- Chrome 37.0 and higher Safari 5.0 (on desktops) •
- •
- Safari 6 and higher •
- Chrome 18.0 (on Android 4.0 tablets)
- Internet Explorer 10 and 11

## **Connecting via VPN (iOS and Android)**

#### **Downloading Client**

To connect to the eHealth Saskatchewan VPN you will need to ensure that you have the correct Cisco AnyConnect client installed for your device.

#### Android

Download the Android client from Google Play:

https://play.google.com/store/search?q=anyconnect

Open the Google Play application and search for '**Cisco AnyConnect**'. There are several versions available. You will need to select the version relevant to your device.

#### iOS

For iOS devices you need to open the App Store and search for 'Cisco AnyConnect'.

https://itunes.apple.com/en/app/cisco-anyconnect/id392790924?mt=8

#### Setting-up connection

Open up the AnyConnect Secure Mobility Client.

- 1. Add a new VPN connection.
- 2. Set the description to 'eHealth VPN'
- 3. Server address should be set to 'vpn.ehealthsask.ca' (For Saskatoon please use vpn.ehealthsask.ca/sktnhrpacs)
- 4. Press 'Done'

## **Connecting to the VPN**

Choose your new 'eHealth VPN' and turn on the connection. You will be asked to authenticate. Use the credentials that you would have been supplied with to connect via VPN.

## **Connecting via VPN (Mac)**

#### Downloading and Installing Client

- 1. Open Safari
- In Safari browse to: <u>https://vpn.ehealthsask.ca</u> (For Saskatoon use <u>https://vpn.ehealthsask.ca/sktnhrpacs</u>)
- 3. Enter your domain credentials
- 4. You should see the "Web Launch VPN Client / Java install" window as below:

| WebLaunch                                                                                                    | Using Sun Java for Installation     |
|----------------------------------------------------------------------------------------------------|-------------------------------------|
|                                                                                                    | Getting the Sun applet. Please wait |
| Platform<br>Detection                                                                                           |                                     |
| - ActiveX                                                                                                    |                                     |
| - Java Detection                                                                                                |                                     |
| - Sun Java                                                                                                    |                                     |
| 🛛 - Download                                                                                                    |                                     |
| A CONTRACTOR OF A CONTRACTOR OF A CONTRACTOR OF A CONTRACTOR OF A CONTRACTOR OF A CONTRACTOR OF A CONTRACTOR OF |                                     |

5. If Java IS NOT installed you should see a screen shot similar to Figure 1.

**TIP:** If Java is installed, the user WILL NOT see this screen. Skip to step 6.

a. You will see a screen indicating that Cisco is attempting to launch the Java application

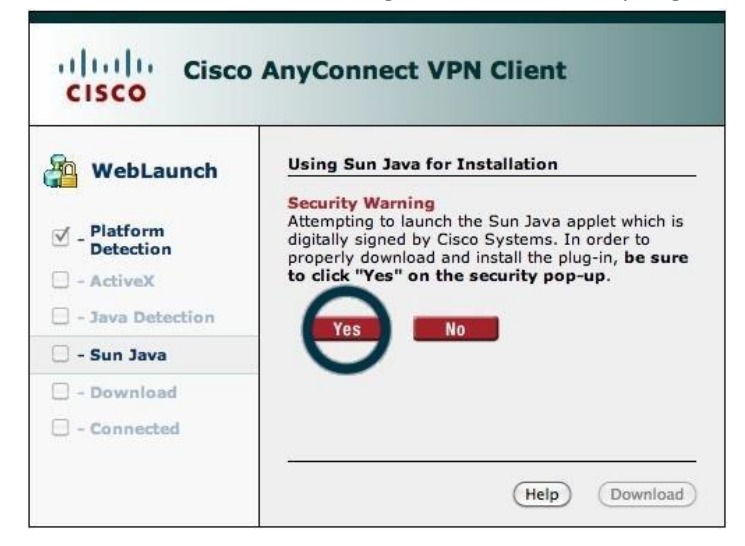

Figure 1

 b. Click on the link to download the Cisco AnyConnect tool for your version of Mac OSX

| Cisco            | AnyConnect VPN Client                                                              |
|------------------|------------------------------------------------------------------------------------|
| A WebLaunch      | Manual Installation                                                                |
|                  | Web-based installation was unsuccessful. If you wish to                            |
| Platform         | install the Cisco AnyConnect VPN Client, you may<br>download an installer package. |
| Detection        | Install using the link below:                                                      |
| - ActiveX        | Mac OS X 10.4+ (intel)                                                             |
| - Java Detection | Alternatively, retry the automatic installation                                    |
| 🗹 - Sun Java     | Alternation, <u>recty</u> the baconatic installation.                              |
| 🗌 - Download     |                                                                                    |
| Connected        | Download link (version specific)                                                   |
|                  | (Download)                                                                         |

Figure 2

- c. Click: "Finder" | "Downloads" folder (and locate the AnyConnect file you just downloaded)
- d. Double click the file and follow the install process

**BACKGROUND:** The user will be required to pick a location to install the application (just inform them to pick the defaults). The user will have to know their MAC password.

## **Connecting to the VPN**

- 1. Open Cisco AnyConnect
- In the "Connect to," type 'vpn.ehealthsask.ca' (For Saskatoon use vpn.ehealthsask.ca/sktnhrpacs) (if needed):

| CISC | vpn.ehealthsask.ca |
|------|--------------------|
| CI   | vpn.enealtnsask.ca |

#### Figure 3

3. After clicking "Select", enter network Username/Password and click: "Connect"

| Connect to:   | vpn.ehealthsask.ca         | • | cisco |
|---------------|----------------------------|---|-------|
| lease enter y | our username and password. |   |       |
| sername:      |                            |   |       |
|               | -                          |   |       |

Figure 4

4. You should now be connected

**TIP:** User's should see the Cisco icon in their menu bar (upper right). To logoff, users can click the icon in the menu bar and select "Quit"

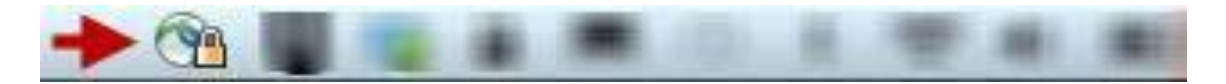

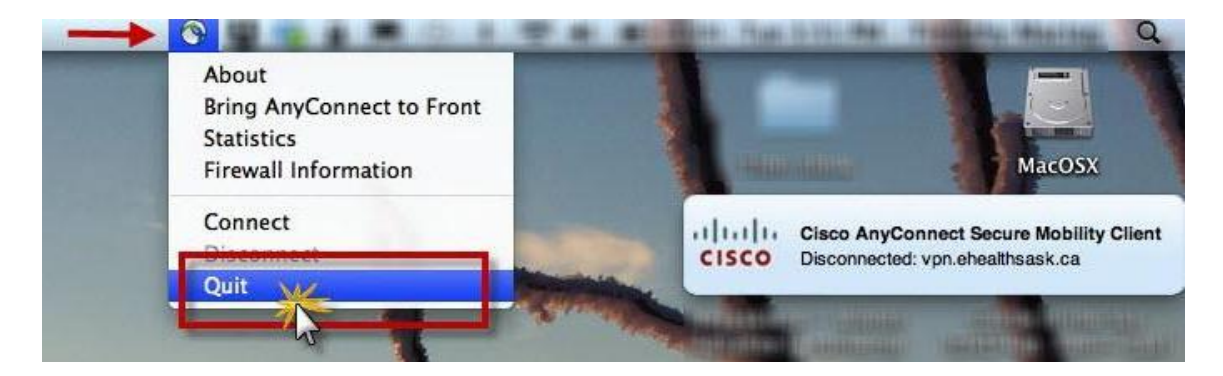

Figure 5

#### **Accessing Anywhere Viewer**

Open your browser and follow the link below:

http://pacs.ehealthsask.ca/Anywhere/